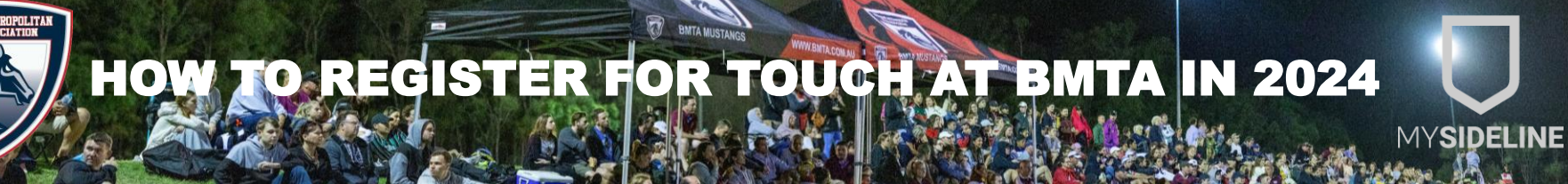

## Go to https://touchfootball.com.au/register-into-team/

1

| 2 | Search for your team name<br>If you can't find your team, just use the start ie. 'Raid' and search                                           | Find your team to register to                                                                                                    |
|---|----------------------------------------------------------------------------------------------------|----------------------------------------------------------------------------------------------------|
| 3 | Select your team name<br>Some team names are popular. Make sure you select the right<br>one with the BMTA logo and your correct Team Leader  | Raiders   Wednesday Mens 40s B, Brisbane Metropolitan Touch Association (BMTA)   Whites Hill Recreation Reserve   258 Boundary Rd   Camp Hill QLD 4152   Australia   Team Leader: Mark Blakeney |
| 4 | You will need to create an NRL account<br>You may be able to log in to an existing account if you have<br>registered with NRL.com previously | ACCOUNT<br>SIGN UP                                                                                                    |
| 5 | Select your name<br>If you are a past player at BMTA, this data should have ported<br>across from SportsTG<br>Or<br>ADD A NEW PARTICIPANT    | Christopher Davis<br>Seniors                                                                                                    |
|   | HAVING TROUBLE? 🔶 competitions@bmt                                                                                                    | a.com.au 🔍 (07) 3397 5133                                                                                                    |

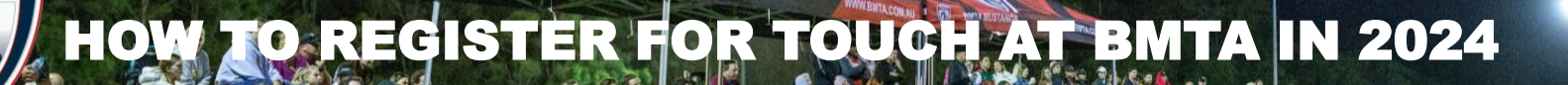

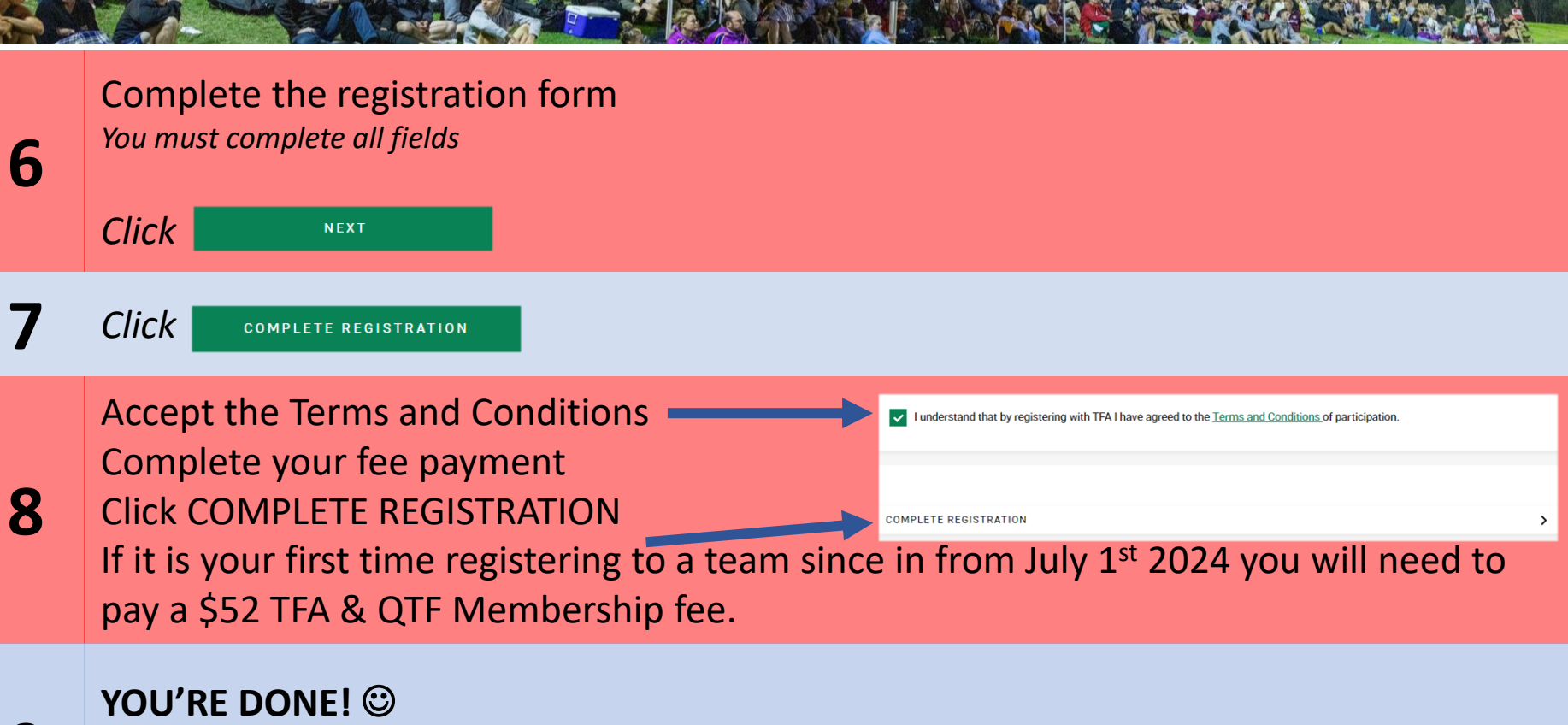

To meet COVID Safe requirements, the referee will check off your name at half time of your game each week.

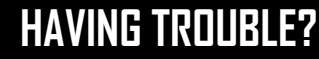

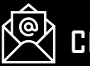

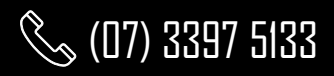

**MYSIDELINE**